Entity: PRO ENTITY (ASHBURN, VA) | User: adminuser1 Sign Out NATIONAL PRACTITIONER DATA BANK PEER REVIEW ORGANIZATION: INITIAL REPORT OMB Number: 0915-0126 Expiration Date: mm/dd/yyyy Privacy Policy × Public Burden Statement 1. Subject OMB Number: 0915-0126 Expiration Date: XX/XX/20XX ed Help? Public Burden Statement: The NPDB is a web-based repository of reports when containing information on medical malpractice payments and certain adverse actions related to health care practitioners, providers, and suppliers. Established by Congress in 1986, it is a workforce tool that prevents practitioners from moving state-to-state without disclosure or discovery of Person previous damaging performance. The statutes and regulations that govern and maintain NPDB operations include: Title IV of Public Law 99-660, Health Care Last Na Quality Improvement Act (HCQIA) of 1986, Section 1921 of the Social Security Act, Section 1128E of the Social Security Act, and Section 6403 of the Patient Protection and Affordable Care Act of 2010. The NPDB regulations + Add implementing these laws are codified at 45 CFR Part 60. An agency may not conduct or sponsor, and a person is not required to respond to, a collection of information unless it displays a currently valid OMB control number. The OMB Gende control number for this information collection is 0915-0126 and it is valid until OMale XX/XX/202X. This information collection is mandatory (45 CFR Part 60). 45 CFR Section 60.20 provides information on the confidentiality of the NPDB. Information reported to the NPDB is considered confidential and shall not be Birthda disclosed outside of HHS, except as specified in Sections 60.17, 60.18, and 60.21. Public reporting burden for this collection of information is estimated to average .75 hours per response, including the time for reviewing instructions, searching existing data sources, and completing and reviewing the collection of Is this information. Send comments regarding this burden estimate or any other aspect of this collection of information, including suggestions for reducing this ONO burden, to HRSA Reports Clearance Officer, 5600 Fishers Lane, Room 14N136B, Rockville, Maryland, 20857 or paperwork@hrsa.gov. Date of Close Practitioner's Address

Type of Address If the home address is not known, enter a work address.

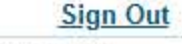

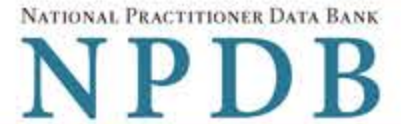

Privacy Policy | OMB Number: 0915-0126 Expiration Date: mm/dd/yyyy

# 1. Subject Information Need Help ? Please fill out as much information as possible to help entities find your report when they query. Personal Information Last Name Middle Name Suffix (Jr, III) **First Name** SMITH + Additional name (e.g., maiden name) Gender OMale OFemale OUnknown Birthdate MM / DD / YYYY Is this person deceased? ONo ●Yes OUnknown Date of Death MM / DD / YYYY Practitioner's Address Type of Address If the home address is not known, enter a work address. Home Address/Address of Record Country United States ٧ Address Entering a military address?

Address Line 2

|                                                                                                    | State                                                                                                    |                           |
|----------------------------------------------------------------------------------------------------|----------------------------------------------------------------------------------------------------|---------------------------|
|                                                                                                    | CHOOSE ONE FROM LIST                                                                                                    |                           |
| ZIP                                                                                                    |                                                                                                    |                           |
|                                                                                                    |                                                                                                    |                           |
|                                                                                                    | actitionaria work information                                                                                                    |                           |
| Organization Name                                                                                                    | actitioner's work information.                                                                                                    |                           |
|                                                                                                    |                                                                                                    |                           |
| Organization Type                                                                                                    |                                                                                                    |                           |
|                                                                                                    | ~                                                                                                    |                           |
| Work Address                                                                                                    |                                                                                                    |                           |
| Country                                                                                                    |                                                                                                    |                           |
| United States                                                                                                    | *                                                                                                    |                           |
| Address Entering a military addre                                                                                                    | ess?                                                                                                    |                           |
|                                                                                                    |                                                                                                    |                           |
| Address Line 2                                                                                                    |                                                                                                    |                           |
| City                                                                                                    | State                                                                                                    |                           |
|                                                                                                    | CHOOSE ONE FROM LIST                                                                                                    |                           |
| ZIP                                                                                                    |                                                                                                    |                           |
| Ì                                                                                                    |                                                                                                    |                           |
| Profession and Licensure                                                                                                    |                                                                                                    |                           |
| Against which license or ce                                                                                                    | rtification was the action taken?                                                                                                    |                           |
|                                                                                                    |                                                                                                    |                           |
| Profession or Field of Licens                                                                                                    | sure Description (Optional)                                                                                                    |                           |
|                                                                                                    |                                                                                                    | -                         |
| Add any other health care licer<br>+ Additional license<br>Professional Schools Attende                                                                                                    | nses the individual holds                                                                                                    |                           |
| Add any other health care licer<br>+ Additional license<br>Professional Schools Attende<br>Enter the schools or institutions to<br>re.g., medical school, certification<br>What if the practitioner has not gradu                                                                                                    | nses the individual holds<br>ed<br>the practitioner attended for their professional degree,<br>n program).                                                                                                    | training or certification |
| Add any other health care licent<br>Additional license<br>Professional Schools Attende<br>Enter the schools or institutions the<br>e.g., medical school, certification<br>What if the practitioner has not gradu<br>Iame of School or Institution                                                                                                    | nses the individual holds<br>ed<br>the practitioner attended for their professional degree,<br>n program).<br>uated?<br>Completion Y                                                                                                    | training or certification |
| Add any other health care licen<br>Additional license<br>Professional Schools Attende<br>Enter the schools or institutions to<br>e.g., medical school, certification<br>What if the practitioner has not gradu<br>Mame of School or Institution                                                                                                    | nses the individual holds<br>ed<br>the practitioner attended for their professional degree,<br>n program).<br>uated?<br>Completion Y                                                                                                    | training or certification |
| Add any other health care licen<br>+ Additional license<br>Professional Schools Attende<br>Enter the schools or institutions to<br>re.g., medical school, certification<br>What if the practitioner has not gradu<br>Name of School or Institution                                                                                                    | nses the individual holds<br>ed<br>the practitioner attended for their professional degree,<br>n program).<br>uated?<br>Completion Y                                                                                                    | training or certification |
| Add any other health care licen<br>+ Additional license<br>Professional Schools Attende<br>Enter the schools or institutions t<br>e.g., medical school, certification<br>What if the practitioner has not gradu<br>Name of School or Institution<br>- Additional school or institution<br>dentification Numbers                                                                                                    | nses the individual holds<br>ed<br>the practitioner attended for their professional degree,<br>n program).<br>uated?<br>Completion Y                                                                                                    | training or certification |
| Add any other health care licen<br>Additional license Professional Schools Attende Enter the schools or institutions t e.g., medical school, certification What if the practitioner has not gradu Mame of School or Institution Additional school or institution dentification Numbers SSN (Social Security Number)                                                                                                    | nses the individual holds<br>ed<br>the practitioner attended for their professional degree,<br>in program).<br>Juated?<br>Completion Y                                                                                                    | training or certification |
| Add any other health care licen<br>Additional license Professional Schools Attende Enter the schools or institutions t e.g., medical school, certification What if the practitioner has not gradu Mame of School or Institution Additional school or institution dentification Numbers SSN (Social Security Number) Additional SSN                                                                                                    | nses the individual holds<br>ed<br>the practitioner attended for their professional degree,<br>n program).<br>uated?<br>Completion Y                                                                                                    | training or certification |
| Add any other health care licen<br>Additional license Professional Schools Attende<br>Enter the schools or institutions theory, medical school, certification<br>What if the practitioner has not gradu<br>Additional school or Institution<br>Additional school or institution<br>dentification Numbers<br>SN (Social Security Number)<br>Additional SSN<br>PI (National Provider Identifie<br>to help queriers find your report, add the                                                                                                    | nses the individual holds ed the practitioner attended for their professional degree, n program). uated? Completion Y YYYY                                                                                                    | training or certification |
| Add any other health care lice<br>Additional license Professional Schools Attende<br>Enter the schools or institutions t<br>e.g., medical school, certification<br>What if the practitioner has not gradu<br>Iame of School or Institution<br>Additional school or institution<br>dentification Numbers<br>SSN (Social Security Number)<br>Additional SSN<br>IPI (National Provider Identifie<br>o help queriers find your report, add the                                                                                                    | nses the individual holds ed the practitioner attended for their professional degree, n program). uated? Completion Y YYYY                                                                                                    | training or certification |
| Add any other health care licen<br>Additional license Professional Schools Attende<br>Enter the schools or institutions t<br>e.g., medical school, certification<br>What if the practitioner has not gradu<br>Mame of School or Institution<br>Additional school or institution<br>dentification Numbers<br>SSN (Social Security Number)<br>Additional SSN<br>VPI (National Provider Identifie<br>to help queriers find your report, add the<br>Additional NPI<br>DEA (Drug Enforcement Admin                                                                                                    | nses the individual holds ed the practitioner attended for their professional degree, n program). uated? Completion Y YYYY                                                                                                    | training or certification |
| Add any other health care license Professional Schools Attende Enter the schools or institutions t e.g., medical school, certification What if the practitioner has not gradu Mame of School or Institution Additional school or institution Additional School or institution Additional SSN SSN (Social Security Number) Additional SSN NPI (National Provider Identifie belip queriers find your report, add the Additional NPI DEA (Drug Enforcement Admin                                                                                                    | nses the individual holds ed the practitioner attended for their professional degree, n program). uated? Completion Y YYYY                                                                                                    | training or certification |
| Add any other health care licer<br>Additional license Professional Schools Attende<br>Enter the schools or institutions t<br>e.g., medical school, certification<br>What if the practitioner has not gradu<br>Mame of School or Institution<br>Additional school or institution<br>dentification Numbers<br>SSN (Social Security Number)<br>Additional SSN<br>VPI (National Provider Identifier<br>o help queriers find your report, add the<br>Additional NPI<br>DEA (Drug Enforcement Admin<br>Additional DEA                                                                                                    | nses the individual holds ed the practitioner attended for their professional degree, n program). Jated?  Completion Y YYYY  r) practitioner's NPI number if you know it.  histration) Number                                                                                                    | training or certification |
| Add any other health care licer<br>Additional license Professional Schools Attende Enter the schools or institutions t e.g., medical school, certification What if the practitioner has not gradu Mame of School or Institution Additional school or institution Additional school or institution Additional SSN (Social Security Number) Additional SSN API (National Provider Identifie To help queriers find your report, add the Additional NPI DEA (Drug Enforcement Admir Additional DEA Does the subject have a FEIN EIN (Federal Employer Identifie                                                          | ed he practitioner attended for their professional degree, n program). uated? Completion Y YYYY  rr) practitioner's NPI number if you know it. histration) Number or UPIN identification number? ication Number)                                                                                                    | training or certification |
| Add any other health care licer<br>+ Additional license  Professional Schools Attende Enter the schools or institutions t e.g., medical school, certification What if the practitioner has not gradu Mame of School or Institution Additional school or institution Additional School or institution Additional SSN API (National Provider Identifie To help queriers find your report, add the Additional NPI DEA (Drug Enforcement Admir Additional DEA Does the subject have a FEIN FEIN (Federal Employer Identifie                                                                                              | Inses the individual holds  Indextor in program).  Inated?  Completion Y  Proceeding of the procession of the program is the program.  Instration is tratice in the program is the program is the program is the program.  Instration is tratice in the program is the program is th | ear                       |
| Add any other health care licer<br>+ Additional license<br>Professional Schools Attende<br>Enter the schools or institutions t<br>(e.g., medical school, certification<br>Nhat if the practitioner has not gradu<br>Name of School or Institution<br>(Additional school or institution<br>dentification Numbers<br>SSN (Social Security Number)<br>- Additional SSN<br>NPI (National Provider Identifie<br>o help queriers find your report, add the<br>- Additional NPI<br>DEA (Drug Enforcement Admir<br>- Additional DEA<br>Does the subject have a FEIN<br>:EIN (Federal Employer Identifie<br>- Additional FEIN | nses the individual holds ed the practitioner attended for their professional degree, n program). uated? Completion Y YYYY  rf) practitioner's NPI number if you know it. histration) Number or UPIN identification number? fication Number)                                                                                                    | training or certification |
| Add any other health care licer<br>Additional license Professional Schools Attende Enter the schools or institutions t e.g., medical school, certification What if the practitioner has not gradu Mame of School or Institution Additional school or institution Additional SSN SSN (Social Security Number) Additional SSN VPI (National Provider Identifie o help queriers find your report, add the Additional NPI DEA (Drug Enforcement Admir Additional DEA Does the subject have a FEIN FEIN (Federal Employer Identifie Additional FEIN JPIN (Unique Physician Identifie)                                     | nses the individual holds ed the practitioner attended for their professional degree, n program). uated? Completion Y TYYY r r r r r r r r r r r r r r r r r                                                                                                    | training or certification |
| Add any other health care lices Additional license Professional Schools Attende Enter the schools or institutions t e.g., medical school, certification What if the practitioner has not gradu Mame of School or Institution Additional school or institution Additional school or institution Additional SSN Additional SSN API (National Provider Identifie below of the subject have a FEIN CEA (Drug Enforcement Admine Additional DEA Does the subject have a FEIN FEIN (Federal Employer Identifie Additional FEIN JPIN (Unique Physician Identifie Additional UPIN Additional UPIN                            | nses the individual holds ed the practitioner attended for their professional degree, n program). uated? Completion Y YYYY  rr) practitioner's NPI number if you know it. histration) Number or UPIN identification number? fication Number) fication Number                                                                                                    | training or certification |

☑ Is the practitioner affiliated with a health care entity?

v

| IVne | OT         | 41 | TI. | 211 | on  |
|------|------------|----|-----|-----|-----|
| IVDC | <b>U</b> I |    |     | au  | UII |
|      |            |    |     |     |     |

CHOOSE ONE FROM LIST

# **Entity Name**

Country

United States

.

v

Save and finish later

# Address Entering a military address?

Address Line 2

City

#### State

CHOOSE ONE FROM LIST

ZIP

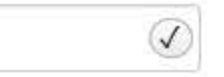

+ Additional Affiliate

Add this subject to my subject database

What is a subject database?

2. Action Information

# 3. Certifier Information

Return to Options

Continue

# What type of license are you reporting?

| Recently | / Used                                                                    |  |
|----------|---------------------------------------------------------------------------|--|
| Occup    | pational Therapist                                                        |  |
| Behavio  | ral Health Occupations                                                    |  |
| Other    | Behavioral Health Occupation - Not Classified, Specify - BEHAVIOR ANALYST |  |
| Psychol  | ogist/Psychological Assistant                                             |  |
| Psych    | ologist                                                                   |  |
| Psych    | ologist - CERTIFIED                                                       |  |
| Rehabili | tative, Respiratory and Restorative Service Practitioner                  |  |
| Occup    | pational Therapist                                                        |  |
| Occup    | pational Therapy Assistant                                                |  |
| Physic   | cal Therapist                                                             |  |
| Physic   | cal Therapy Assistant                                                     |  |
| Health C | Care Facility Administrator                                               |  |
| Health   | Care Facility Administrator                                               |  |

×

Report a different license

#### Sign Out

NATIONAL PRACTITIONER DATA BANK

| ER REVIEW ORGANIZATION: INITIAL REPORT                                                                                                    | NPDB                                         |
|----------------------------------------------------------------------------------------------------|----------------------------------------------|
| Privacy Policy   OM                                                                                                    | B Number: 0915-0126 Expiration Date: mm/dd/y |
| Subject Information                                                                                                    | Sedit 🖉                                      |
| Action Information                                                                                                    |                                              |
| <ul> <li>Finding(s)</li> <li>Select up to 2 findings</li> <li>□ 1830 - Recommendation to Sanction</li> <li>☑ 1889 - Other Finding - Not Classified, Specify</li> </ul> |                                              |
| Basis for Finding(s)                                                                                                    |                                              |
| Description                                                                                                    |                                              |
| + Additional basis for finding                                                                                                    |                                              |
| Finding Information Date of the finding                                                                                                    |                                              |
| Description of the finding                                                                                                    |                                              |
| Do not include any personally identifiable information, such as na this report.                                                                                        | mes, for anyone except the subject of        |
| Your narrative description helps querying organizations understand                                                                                                    | more about the finding and the reason for    |

There are **4000** characters remaining for the description.

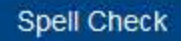

it.

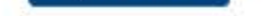

# **Optional Reference Numbers**

Entity Report Reference is an optional field that allows entities to add their own internal reference number to the report, such as a claim number. The reference number is available to all queriers.

# Entity Report Reference

Customer Use is an optional field for you to create an identification for internal use. Your customer use number is only available to your organization.

#### **Customer Use**

Continue Save and finish later

# 3. Certifier Information

Return to Options

#### Select a Basis for Finding

×

Enter a keyword or phrase to find a basis. (Example: "failure")

Search

Fraud, Deception, or Misrepresentation

Improper or Abusive Billing Practices

Submitting False Claims

Unsafe Practice or Substandard Care

Failure to Provide Medically Reasonable and/or Necessary Items or Services

Furnishing Unnecessary or Substandard Items or Services

Other

Other - Not Classified, Specify

Don't see what you're looking for?

#### Sign Out

Edit

JEdit

# PEER REVIEW ORGANIZATION: INITIAL REPORT

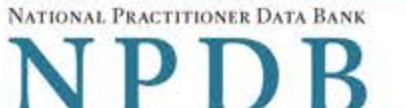

Privacy Policy OMB Number: 0915-0126 Expiration Date: mm/dd/yyyy

# 1. Subject Information

## 2. Action Information

3. Certifier Information

# Review your entries to be sure they are correct before you Continue.

# Subject Information Edit

| Subject Name:                                                                                                    | SMITH, JOHN       |
|----------------------------------------------------------------------------------------------------|-------------------|
| Other Name(s) Used:                                                                                                    | None/NA           |
| Gender:                                                                                                    | UNKNOWN           |
| Date of Birth:                                                                                                    | 01/01/1960        |
| Organization Name:                                                                                                    | None/NA           |
| Work Address:                                                                                                    | None/NA           |
| City, State, ZIP:                                                                                                    | None/NA           |
| Organization Type:                                                                                                    | None/NA           |
| Home Address:                                                                                                    | 5 5TH ST          |
| City, State, ZIP:                                                                                                    | CLYO, GA 44444    |
| Deceased:                                                                                                    | UNKNOWN           |
| Federal Employer Identification Numbers (FEIN):                                                                                                    | None/NA           |
| Social Security Numbers (SSN):                                                                                                    | ***-**-6666       |
| National Provider Identifiers (NPI):                                                                                                    | None/NA           |
| Professional School(s) & Year(s) of Graduation:                                                                                                    | UNIVERSITY (2000) |
| Occupation/Field of Licensure:                                                                                                    | REGISTERED NURSE  |
| State License Number, State of Licensure:                                                                                                    | 11111, KY         |
| Drug Enforcement Administration (DEA) Numbers:                                                                                                    | None/NA           |
| Unique Physician Identification Numbers (UPIN):                                                                                                    | None/NA           |
| Name(s) of Health Care Entity (Entities) With Which<br>Subject Is Affiliated or Associated (Inclusion Does<br>Not Imply Complicity in the Reported Action): | None/NA           |
| Business Address of Affiliate:                                                                                                    | None/NA           |
| City. State. ZIP:                                                                                                    | None/NA           |
| Nature of Relationship(s):                                                                                                    | None/NA           |

# Action Information Edit

| Type of Adverse Action:   |
|---------------------------|
| Basis for Finding:        |
| Type of Negative Finding: |

PEER REVIEW ORGANIZATION IMPROPER OR ABUSIVE BILLING PRACTICES (55) RECOMMENDATION TO SANCTION (1830)

Date of Finding: 03/01/2020 Description of Finding: Test narrative

# Certification

I certify that I am authorized to submit this transaction and that all information is true and correct to the best of my knowledge.

# Authorized Submitter's Name

ADMIN ACCOUNT

# Authorized Submitter's Title

VP Authorized Submitter's Phone Ext.

11231231234

# WARNING:

Any person who knowingly makes a false statement or misrepresentation to the National Practitioner Data Bank (NPDB) may be subject to a fine and imprisonment under federal statute.

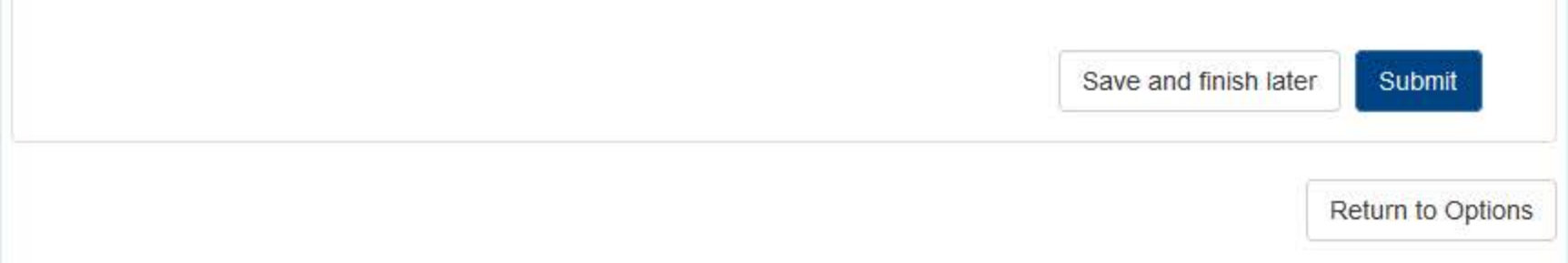

# **Non-visible Questions**

| Label                                                  | PDF Name<br>(step)                 | Location                                                                                      | Response<br>Input Item | Visibility Trigger                                                                                                    | Other                                                                                                    |
|--------------------------------------------------------|------------------------------------|-----------------------------------------------------------------------------------------------|------------------------|----------------------------------------------------------------------------------------------------|----------------------------------------------------------------------------------------------------|
| Date of Death                                          | Peer Review<br>Organization<br>(1) | Below "Is this<br>person<br>deceased?"                                                        | Text Entry             | The field is displayed<br>if the user selects<br>the "Yes" radio<br>button for "Is this<br>person deceased?"                                       |                                                                                                    |
| Organization<br>Description                            | Peer Review<br>Organization<br>(1) | Below<br>Organization<br>Type                                                                 | Text Entry             | The field is displayed<br>if the user selects an<br>organization type<br>that requires a<br>description.                                           |                                                                                                    |
| Specialty                                              | Peer Review<br>Organization<br>(1) | Beside Profession<br>or Field of<br>Licensure                                                 | Text entry             | The field is displayed<br>if the user selects a<br>profession or field of<br>licensure that does<br>not require<br>information for a<br>specialty. | "Specialty" is<br>displayed in place<br>of "Description" if<br>the selected<br>profession or field<br>of licensure<br>requires specialty<br>information.               |
| Description                                            | Peer Review<br>Organization<br>(1) | Beside Profession<br>or Field of<br>Licensure                                                 | Drop List              | The field is displayed<br>if the user selects a<br>profession or field of<br>licensure that<br>requires information<br>for specialty.              | "Description" is<br>displayed in place<br>of "Specialty" if the<br>selected profession<br>or field of licensure<br>does not require<br>information for a<br>specialty. |
| FEIN (Federal<br>Employer<br>Identification<br>Number) | Peer Review<br>Organization<br>(1) | Below checkbox<br>"Does the subject<br>have an FEIN, or<br>UPIN<br>identification<br>number?" | Text Entry             | The field is displayed<br>if the user selects<br>the checkbox<br>for "Does the subject<br>have an FEIN, or<br>UPIN identification<br>number?"      | Selecting the<br>checkbox displays<br>FEIN and UPIN text<br>entry fields.                                                                                              |

| Label                                                   | PDF Name<br>(step)                 | Location                                                                                  | Response<br>Input Item | Visibility Trigger                                                                                                    | Other                                                                                                    |
|---------------------------------------------------------|------------------------------------|-------------------------------------------------------------------------------------------|------------------------|----------------------------------------------------------------------------------------------------|----------------------------------------------------------------------------------------------------|
| UPIN (Unique<br>Physician<br>Identification<br>Numbers) | Peer Review<br>Organization<br>(1) | Below FEIN text<br>entry                                                                  | Text Entry             | The field is displayed<br>if the user selects<br>the checkbox for<br>"Does the subject<br>have an FEIN, or<br>UPIN identification<br>number?" | Selecting the<br>checkbox displays<br>FEIN and UPIN text<br>entry fields.                                                                                                    |
| Type of<br>Affiliation                                  | Peer Review<br>Organization<br>(1) | Below "Is the<br>practitioner<br>affiliated with a<br>health care<br>entity?"<br>checkbox | Drop List              | The field is displayed<br>if the user selects<br>the "Is the<br>practitioner<br>affiliated with a<br>health care entity?"<br>checkbox.        | Selecting the<br>checkbox displays<br>Type of Affiliation,<br>Entity Name,<br>Country, Address,<br>Address Line 2, City,<br>State, and ZIP<br>entries.                                               |
| Entity Name                                             | Peer Review<br>Organization<br>(1) | Below Type of<br>Affiliation                                                              | Text Entry             | The field is displayed<br>if the user selects<br>the "Is the<br>practitioner<br>affiliated with a<br>health care entity?"<br>checkbox.        | Selecting the<br>checkbox displays<br>Type of Affiliation,<br>Entity Name,<br>Country, Address,<br>Address Line 2, City,<br>State, and ZIP<br>entries.                                               |
| Country                                                 | Peer Review<br>Organization<br>(1) | Below "Is the<br>practitioner<br>affiliated with a<br>health care<br>entity?"<br>checkbox | Drop List              | The field is displayed<br>if the user selects<br>the "Is the<br>practitioner<br>affiliated with a<br>health care entity?"<br>checkbox.        | Selecting the<br>checkbox displays<br>Type of Affiliation,<br>Entity Name,<br>Country, Address,<br>Address Line 2, City,<br>State, and ZIP<br>entries. United<br>States is the default<br>selection. |

| Label          | PDF Name<br>(step)                 | Location                | Response<br>Input Item | Visibility Trigger                                                                                                    | Other                                                                                                    |
|----------------|------------------------------------|-------------------------|------------------------|----------------------------------------------------------------------------------------------------|----------------------------------------------------------------------------------------------------|
| Address        | Peer Review<br>Organization<br>(1) | Below Country           | Text Entry             | The field is displayed<br>if the user selects<br>the "Is the<br>practitioner<br>affiliated with a<br>health care entity?"<br>checkbox. | Selecting the<br>checkbox displays<br>Type of Affiliation,<br>Entity Name,<br>Country, Address,<br>Address Line 2, City,<br>State, and ZIP<br>entries. |
| Address Line 2 | Peer Review<br>Organization<br>(1) | Below Address           | Text Entry             | The field is displayed<br>if the user selects<br>the "Is the<br>practitioner<br>affiliated with a<br>health care entity?"<br>checkbox. | Selecting the<br>checkbox displays<br>Type of Affiliation,<br>Entity Name,<br>Country, Address,<br>Address Line 2, City,<br>State, and ZIP<br>entries. |
| City           | Peer Review<br>Organization<br>(1) | Below Address<br>Line 2 | Text Entry             | The field is displayed<br>if the user selects<br>the "Is the<br>practitioner<br>affiliated with a<br>health care entity?"<br>checkbox. | Selecting the<br>checkbox displays<br>Type of Affiliation,<br>Entity Name,<br>Country, Address,<br>Address Line 2, City,<br>State, and ZIP<br>entries. |
| State          | Peer Review<br>Organization<br>(1) | Below City              | Drop List              | The field is displayed<br>if the user selects<br>the "Is the<br>practitioner<br>affiliated with a<br>health care entity?"<br>checkbox. | Selecting the<br>checkbox displays<br>Type of Affiliation,<br>Entity Name,<br>Country, Address,<br>Address Line 2, City,<br>State, and ZIP<br>entries. |
| ZIP            | Peer Review<br>Organization<br>(1) | Below State             | Text Entry             | The field is displayed<br>if the user selects<br>the "Is the<br>practitioner<br>affiliated with a<br>health care entity?"<br>checkbox. | Selecting the<br>checkbox displays<br>Type of Affiliation,<br>Entity Name,<br>Country, Address,<br>Address Line 2, City,<br>State, and ZIP<br>entries. |

| Label       | PDF Name<br>(step)                 | Location                                         | Response<br>Input Item | Visibility Trigger                                                                                     | Other |
|-------------|------------------------------------|--------------------------------------------------|------------------------|----------------------------------------------------------------------------------------------------|-------|
| Description | Peer Review<br>Organization<br>(2) | Below an a<br>finding requiring<br>a description | Text Entry             | The field is displayed<br>if the user selects a<br>finding that requires<br>a description.             |       |
| Description | Peer Review<br>Organization<br>(2) | Below Basis of<br>Finding(s)                     | Text Entry             | The field is displayed<br>if the user selects a<br>basis of finding that<br>requires a<br>description. |       |

# State Changes

| Label                                                         | PDF Name                    | Item Type  | Trigger                                                                                                    |
|---------------------------------------------------------------|-----------------------------|------------|----------------------------------------------------------------------------------------------------|
| OMB Number:<br>0915-0126<br>Expiration<br>Date:<br>mm/dd/yyyy | Peer Review<br>Organization | Modal      | When the user selects the link the modal is displayed with the public burden statement content.                                                                                                    |
| Select a<br>Profession or<br>Field of<br>Licensure            | Peer Review<br>Organization | Modal      | When the user sets focus on the Profession or Field of<br>Licensure text entry, the modal to select a profession<br>is displayed and focus is set on the Search text<br>entry. The user can enter text in the Search text box<br>to find a specific profession or select a profession<br>from the list without searching. The modal is hidden<br>once the user selects a profession from the list. The<br>user's selection populates the Profession or Field of<br>Licensure text entry. |
| Name of<br>Occupation                                         | Peer Review<br>Organization | Text Entry | Text entry is disabled if the user does not select a profession or field of licensure requiring a description.                                                                                                    |
| License<br>Number                                             | Peer Review<br>Organization | Text Entry | Text entry is disabled if the user selects the "No/ Not<br>sure" option for "Does the subject have a license for<br>the selected profession or field of licensure?"                                                                                                    |
| Select a Basis<br>for Finding                                 | Peer Review<br>Organization | Modal      | When the user sets focus on the Basis for Finding(s)<br>text entry, the modal to select an act is displayed and<br>focus is set on the Search text entry. The user can<br>enter text in the Search text box to find a<br>specific finding or select an finding from the list<br>without searching. The modal is hidden once the user<br>selects a finding from the list. The user's selection<br>populates the Basis for Finding(s) text entry.                                          |